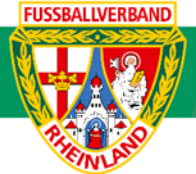

# Arbeitshilfe Suche von Mannschaftsverantwortlichen

Unterliegt nicht dem Änderungsdienst (Stand 10-2023)

Folgend wird beschrieben, wie die Kontaktdaten der gegnerischen Teamoffiziellen über den DFBnet- Meldebogen herauszufinden sind.

#### Das Login

Über die Startseite <u>www.dfbnet.org</u> gelangt man zur Eingabemaske, in der die Zugangsdaten für den Spielbericht / Ergebnismeldung eingetragen werden. Die Zugangskennung mit Passwort und der Zugriffsberechtigung wird vom zuständigen Vereinsadministrator an den jeweiligen Mannschaftsverantwortlichen, Betreuer, Trainer vergeben. Je nach vergebener Zugriffsberechtigung können die Unterpunkte Spielverlegung Online, Anlage von Freundschaftsspielen, Suche von Mannschaftsverantwortlichen nicht oder nur teilweise angewandt werden. In diesem Fall kann der Vereinsadministrator die Berechtigungen entsprechend erweitern.

| DFBnet Service A    | p Anwendungen Q Suchbegriff |
|---------------------|-----------------------------|
| LOGIN               |                             |
| Benutzerkennung:    | Passwort:                   |
| 41000123XXX         |                             |
| Passwort vergessen? | Anmelden                    |

#### Suchkriterien

Nach erfolgreichem Login werden über *Vereinsmeldebogen / Teamoffizielle* die Kriterien zur Suche der Ansprechpartner eingetragen. Wichtig ist hierbei, dass die Kriterien von oben nach unten ausgewählt bzw. angegeben werden. Unter Vereinsnummer (falls bekannt) oder unter Namen / Suchbegriff wird der federführende Verein des gesuchten Ansprechpartners eingetragen. Weiterhin wird zur Suche das Verwaltungsgebiet (im Normalfall Kreis Westerwald/Wied), die Mannschaftsgruppe (Herren / Junioren usw.) und die Mannschaftsart (Altersklasse) ausgewählt.

| VEREINSMELDEBOGEN > TE                                                                                      | AMOFFIZIELLE                                                                |                        |   |                                                       | Hallo Stefan (4155000864)          | ? 🛓 |
|----------------------------------------------------------------------------------------------------|-----------------------------------------------------------------------------|------------------------|---|-------------------------------------------------------|------------------------------------|-----|
| ERGEBNISMELDUNG<br>SPIELBERICHTE<br>VEREINSTURNIERE<br>FREUNDSCHAFTSSPIELE                                  | <b>Vereinsauswahl</b><br>Vereinsnummer<br>Name/Suchbegriff<br>Vereinsstatus | Melsbach<br>Alle       | ~ | Verband<br>Verwaltungsgebiet                          | Fußballverband Rheinland           | >   |
| VEREINSMELDEBOGEN<br>Vereinsadressen<br>Mannschaftsmeldung<br>Meldelisten<br>Anschriften<br>Teamooffizielte | <b>Mannschaftsauswa</b><br>Saison<br>Sportdisziplin                         | hl<br>23/24<br>Fußball | > | Mannschaftsartgruppe<br>Mannschaftsart<br>Spielklasse | Junioren<br>Bambini<br>Kreisklasse | >   |

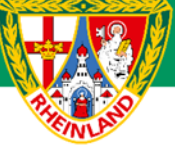

Seite 1/1 (2 Treffer insgesamt)

### Kreisjugendausschuss Westerwald-Wied

Danach erfolgt die Auswahl der Teamoffiziellen. Hier reicht normalerweise der Trainer, Mannschaftsverantwortlicher und Betreuer/in zur Suche aus.

| Auswahl de  | er Team     | offiziellen          |                        |                 |          |               |
|-------------|-------------|----------------------|------------------------|-----------------|----------|---------------|
| ✓ Trainer   |             |                      | Train                  |                 |          |               |
| Trainera    | assistent   |                      | TrA                    |                 |          |               |
| Torwart     | trainer     |                      | TwTr                   |                 |          |               |
| Arzt        |             |                      | Arzt                   |                 |          |               |
| Physioth    | herapeut    |                      | Physi                  |                 |          |               |
| Fitnesst    | rainer      |                      | FitTr                  |                 |          |               |
| Sportps     | ychologe    |                      | Psych                  |                 |          |               |
| Doping-     | Beauftra    | gter                 | DopBe                  |                 |          |               |
| Mannsc      | haftsvera   | ntwortlicher         | MaVer                  |                 |          |               |
| ✓ Betreue   | er/in       |                      | Betr                   |                 |          |               |
| 2. Betre    | euer/in     |                      | 2.Bet                  |                 |          |               |
| Zeugwa      | irt         |                      | ZeugW                  |                 |          |               |
| Offizielle  | er          |                      | Offi                   |                 |          |               |
| 🗌 2. Offizi | ieller      |                      | 2.Off                  |                 |          |               |
| Presses     | precher     |                      | Press                  |                 |          |               |
| U Weitere   | r Offiziell | er                   | WeOff                  |                 |          |               |
| Sortieru    | ing nach    | Vereinsnummer,       | Ms-Art, Ms-Nummer, Typ | ~               |          |               |
| Drucken     | 1           |                      |                        |                 | Eingaben | leeren Suchen |
|             |             |                      |                        |                 |          |               |
| 41000864    | - SV Me     | lsbach - Kreis Weste | rwald/Wied             |                 |          |               |
| Bambini     | 1           | SV Melsbach          | Trainer                | Stefan Strödter | 56567    | Neuwied       |
| Bambini     | 3           | SV Melsbach III      | Trainer                | Moritz Wagner   | 56581    | Melsbach      |

Das Suchergebnis wird im unteren Teil der Seite angezeigt. Nun die Kontaktdaten des Teamoffiziellen durch Anklicken des gelben Ausrufezeichens angezeigt werden.

| Offizieller          | Adress- und k        | Kontaktdaten der im DFBnet | Ø  |              |  |
|----------------------|----------------------|----------------------------|----|--------------|--|
| 2. Offizieller       |                      |                            |    |              |  |
| Pressesprecher       | Name                 | Stefan Strödter            |    |              |  |
| U Weiterer Offiziel  | Adresszusatz         |                            |    |              |  |
| Sortierung nach      | Straße/Hausnr.       | Ringmauer 14               |    |              |  |
|                      | PLZ / Ort            | 56567 Neuwied              |    |              |  |
|                      | Ortsteil             | Niederbieber               |    |              |  |
|                      | Telefon privat       | 02631 9569249              |    |              |  |
| 41000864 - SV Me     | Telefon geschäftlich |                            |    |              |  |
|                      | Mobil                | 0171 4102747               |    | N            |  |
| Bambini 1            | Fax                  |                            | 67 | Neuwied      |  |
| Bambini 3            | E-Mail               | dfbnet-test@dfbnet.org     | 81 | Melsbach     |  |
| Seite 1/1 (2 Treffer |                      |                            |    | K 🗹 <u>1</u> |  |
|                      |                      | Schließen                  |    |              |  |
|                      |                      |                            |    | FPGO         |  |

1

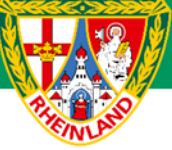

#### Kreisjugendausschuss Westerwald-Wied

Fehlt die Berechtigung zur Suche über den Reiter **Teamoffizielle** (dieser wird unter Vereinsmeldebogen nicht angezeigt), können die Ansprechpartner auch über **Vereinsmeldebogen / Anschriften** ermittelt werden. Hierzu wieder den gesuchten Verein eintragen, das Verwaltungsgebiet auswählen und auf **SUCHEN** klicken.

| ERGEBNISMELDUNG<br>SPIELBERICHTE<br>FREUNDSCHAFTSSPIELE<br>VEREINSMELDEBOGEN<br>Anschriften | Anschriften<br>Vereinsauswahl<br>Vereinsnummer<br>Name/Suchbegriff<br>Vereinsstatus | Melsbach<br>Alle ~                     | Verband<br>Verwaltungsgebiet           | Fußballverba | nd Rheinland<br>Westerwald/Wied<br>Eingaben leer | ✓<br>✓<br>en Suchen |
|---------------------------------------------------------------------------------------------|-------------------------------------------------------------------------------------|----------------------------------------|----------------------------------------|--------------|--------------------------------------------------|---------------------|
| VEREINSSTECKBRIEF<br>PASS ONLINE                                                            | Auswahl der Tear<br>Saison<br>Sportdisziplin                                        | noffiziellen<br>23/24                  | Mannschaftsartgruppe<br>Mannschaftsart | Keine Auswal | hl                                               | ~                   |
| MEIN BENUTZERKONTO                                                                          | <sup>⊽</sup> ≜Nummer                                                                | ▲Vereinsname                           | Spielklasse                            | Keine Auswal | ™∆Ort                                            | ✓                   |
|                                                                                             | A 41000864<br>Seite 1/1 (1 Treffer                                                  | SV Melsbach<br><sup>-</sup> insgesamt) | Kreis Westerwald/Wied                  | 56581        | Melsbach                                         | aktiv               |

Durch Klicken auf den grünen Bearbeitungsstift wird ein neues Fenster geöffnet. Hier werden die Ansprechpartner des gesuchten Vereins angezeigt

| SV Melsbach<br>41000864 (aktiv)   Kreis Westerwald/Wied<br>Fußballverband Rheinland |    |
|-------------------------------------------------------------------------------------|----|
| Offizielle Adresse: Marcel Helbich                                                  | Ś  |
| Uvereinsheim: Clubheim SV Melsbach                                                  | Ś  |
| Vorsitzender: Sascha Fritz                                                          | Ś  |
| 2. Vorsitzender: Carsten Löser                                                      | Ś  |
| Schatzmeister/ Kassierer: Klaus Emmerich                                            | Ś  |
| Abteilungsleiter Fußball: Pascal Hartmann                                           | Ŷ  |
| Leiter Jugendfußball: Marcel Helbich                                                | Ŷ  |
| Abteilungsleiter AH-Fußball: Sascha Fritz                                           | Ŷ  |
| Beauftragter Ehrenamt: Holger Klein                                                 | Ŷ  |
| Herren - SV Melsbach 1919 e.V Trainer: Karl-Heinz Loose                             | Ŷ  |
| Herren - SV Melsbach 1919 e.V Mannschaftsverantwortlicher: Pascal Hartmann          | €- |
| Herren - SV Melsbach 1919 e.V. II - Trainer: Ralf Emmel                             | Ŷ  |
| Herren - SV Melsbach 1919 e.V. II - Mannschaftsverantwortlicher: Pascal Hartmann    | Ŷ  |
| B-Junioren - JSG Laubachtal / Melsbach - Trainer: Thomas Groe                       | Ŷ  |
| B-Junioren - JSG Laubachtal / Melsbach - Betreuer/in: Werner Müller                 | Ŷ  |
| 🖪 B-Junioren - JSG Laubachtal / Melsbach - Betreuer/in: Jannik Schmidt              | Ŷ  |

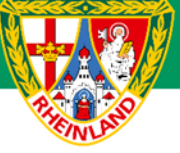

## Kreisjugendausschuss Westerwald-Wied

Klickt man nun auf den grünen Pfeil rechts, so werden die Kontaktdaten des gesuchten Mannschaftsverantwortlichen angezeigt.

| Abteilungsleiter Fußball: Pascal Hartmann |                |  |                      |                   |   | Ŷ |
|-------------------------------------------|----------------|--|----------------------|-------------------|---|---|
| Funktion seit                             | 03.07.2021     |  | Funktion bis         |                   | 1 |   |
| Name                                      | Hartmann       |  | Geschlecht           | männlich          |   |   |
| Vorname                                   | Pascal         |  | Nationalität         | Deutschland       |   |   |
| Geburtsdatum                              | 08 33          |  | Titel                |                   |   |   |
| Adresszusatz                              |                |  | Telefon privat       |                   |   |   |
| Straße/Hausnr,                            | Aho 3          |  | Telefon geschäftlich |                   |   |   |
| PLZ / Ort                                 | 565, Rengsdorf |  | Mobil                | 03 49859          |   |   |
| Ortsteil                                  |                |  | Fax                  |                   |   |   |
| Land                                      | Deutschland    |  | E-Mail               | pascalha 4@gmx.de |   |   |
| Firma                                     |                |  |                      |                   |   |   |

Für den Kreisjugendausschuss

gez. Stefan Strödter (Kreisjugendleiter)